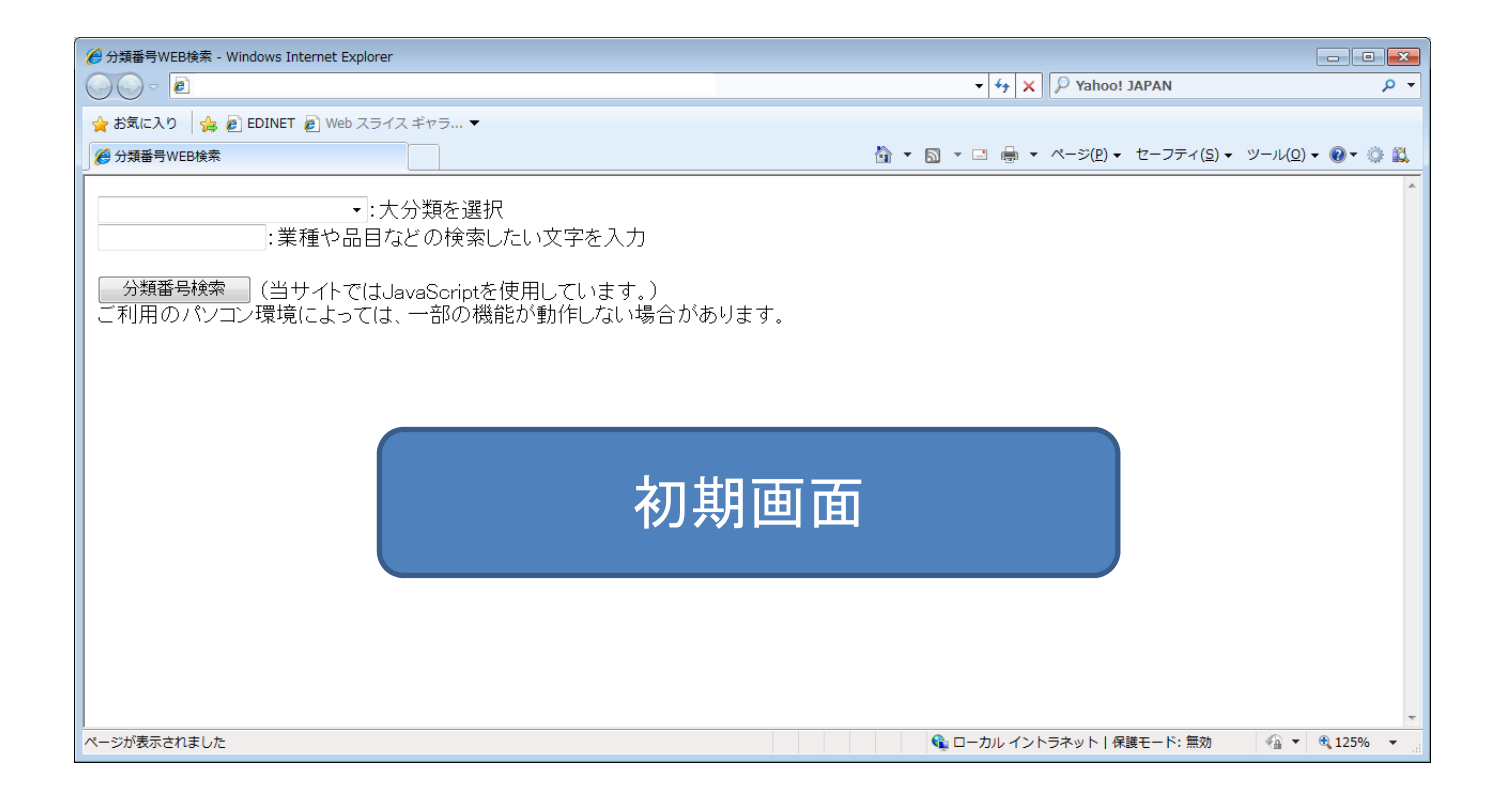

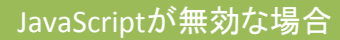

|                                        | 🚳 分類番号WEB検索 - Microsoft Internet Explorer                                                                                                    |
|----------------------------------------|----------------------------------------------------------------------------------------------------|
| Internet Explorer ブラウザのメニューの「ツール」をクリック | ファイル(E) 編集(E) 表示(V) お気(えり(A) ソール(E) ヘルブ(H)<br>③ 戻る - ○ - ▲ ② ☆ ♪ 検; メールとニュース(M)<br>ポップアップ ブロック(E) ・                                                                                                    |
| 「インターネット オプション」をクリック                   | アドレスの   デドレスの   アドオンの管理(Q)     同期(S)   Windows Update(U)     ・:業種や品目などの   インターネットオブジョンの     ・:業種や品目などの   インターネットオブジョンの     ・:業種や品目などの   インターネットオブジョンの     ・:業種や品目などの   インターネットオブジョンの     ・:   ・     ・   ・     ・   ・     ・   ・     ・   ・     ・   ・     ・   ・     ・   ・     ・   ・     ・   ・     ・   ・     ・   ・     ・   ・     ・   ・     ・   ・     ・   ・     ・   ・     ・   ・     ・   ・     ・   ・     ・   ・     ・   ・     ・   ・     ・   ・     ・   ・     ・   ・     ・   ・     ・   ・     ・   ・     ・                           |
| 「セキュリティ」タブをクリック                        | <b>インターネット オブション マーズ</b> 全般 セキュリティ   プライバシー   コンテンツ   接続   プログラム   詳細設定   Web コンテンツのゾーンを選択してセキュリティのレベルを設定する②                                                                                                    |
| 「インターネット」をクリック                         | イントラネット   企業     イントラネット   合業業務のサイト     イントラネット   合業業務のサイト     イントラネット   合業業務のサイト     イントラネット   合業業務のリーンに設定していないすべての     サイト・ワン   サイト・ワン     レクリーン   ション     レクリーン   レクリーン     レクリーン   レクリーン     カスタム   カスタム     カスタム   カスタム     中学生   ・     ・   部定を実置するには、「レベルのカスタマイズ「ロー」     大バルのカスタマイズ(ロー)   株安したい     ロ   ロ     ロ   ロ     ロ   ロ     ロ   ロ     ロ   ロ     ロ   ロ     ロ   ロ     ロ   ロ     ロ   ロ     ロ   ロ     ロ   ロ     ロ   ロ     ロ   ロ     ロ   ロ     ロ   ロ     ロ   ロ     ロ   ロ     ロ   ロ     ロ   ロ     ロ   ロ     ロ   ロ |
| 「レベルのカスタマイズ」をクリック                      | セキュリティの設定<br>設定(5)。                                                                                                    |
| 「アクティブ スクリプト」を有効にします。                  |                                                                                                    |

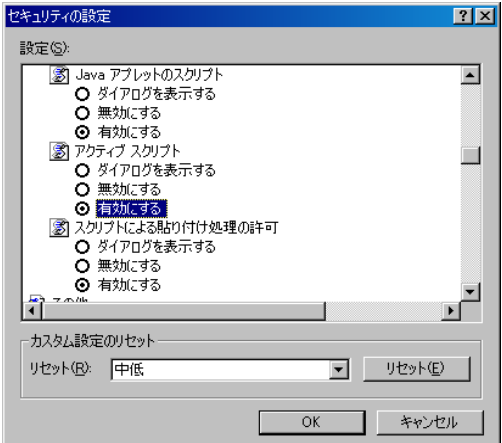

;- 💺 🖻

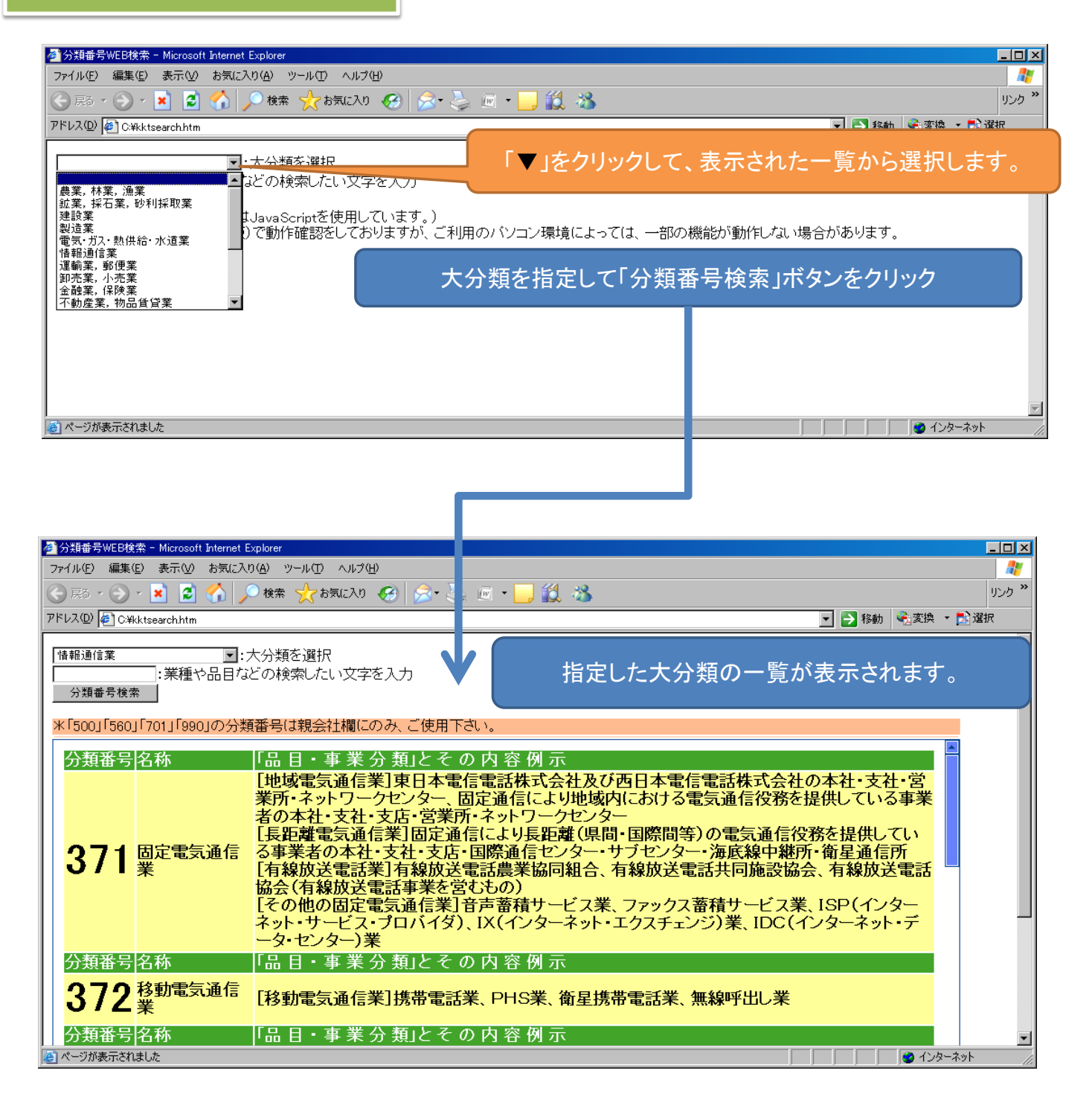

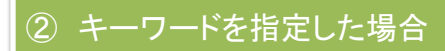

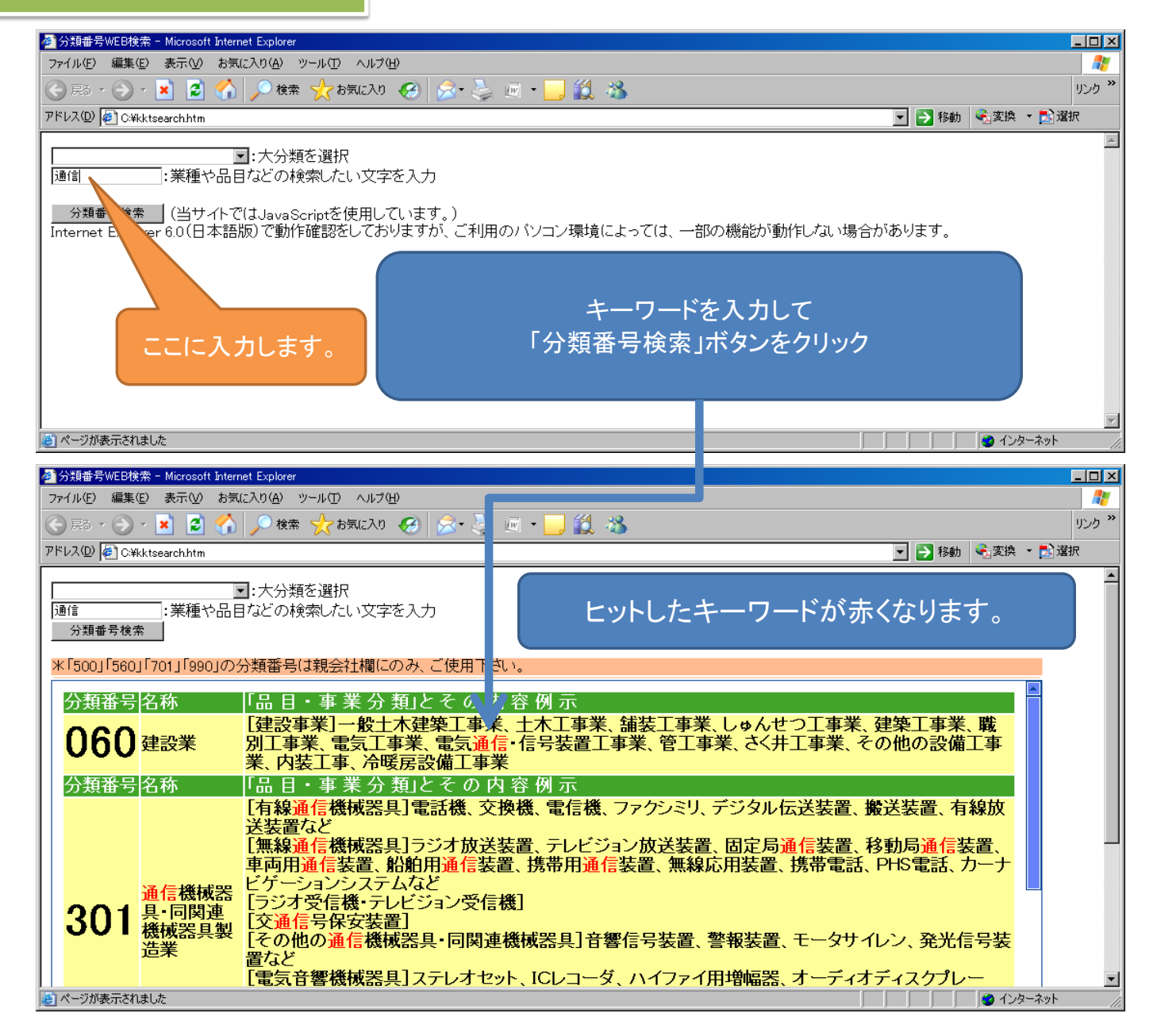

| 🚰 分類番号WEB検索 - Microsoft Internet Explore     | er                                                                    |          |
|----------------------------------------------|-----------------------------------------------------------------------|----------|
| ファイル(E) 編集(E) 表示(V) お気に入り(A)                 |                                                                       | <u>ீ</u> |
| マドレス(D) (目) C ¥kktsearch htm                 | ※ 10 かんしへり 🎨 🖄 🏷 🛄 🍆 🦛 🥠                                              |          |
|                                              |                                                                       | <u> </u> |
| ┃:大分<br>:業種や品目などの                            | 類を選択<br>検索したい文字を入力                                                    |          |
| ┃<br>  □ ○ 分類番号検索   (当サイトでは Javas            | scrintを使用しています )                                                      |          |
| Internet Explorer 6.0(日本語版)で動                | 作確認をしておりますが、ご利用のパソコン環境によっては、一部の機能が動作しない場合があります。                       |          |
|                                              | 条件指定無しで<br>「分類番号検索」ボタンをクリック                                           | I        |
| ■<br>(2) ページが表示されました                         | الم الم الم الم الم الم الم الم الم الم                               |          |
| 参 分類番号WEB検索 - Microsoft Internet Explorer    |                                                                       |          |
|                                              |                                                                       |          |
| アドレス(D) C¥kktsearch.htm                      | ✓ ● Rán · · · · · · · · · · · · · · · · · · ·                         |          |
| Image: 10 - 10 - 10 - 10 - 10 - 10 - 10 - 10 | 顧を選択<br>検索したい文字を入力<br>全ての分類番号が表示されます。                                 | 1        |
| 分類番号検索                                       |                                                                       |          |
| 米「500」「560」「701」「990」の分類番号                   | らは親会社欄にのみ、ご使用下さい。                                                     |          |
| 分類番号 <mark>名称</mark>                         | 「品目・事業分類」とその内容例示                                                      |          |
| 010 <sub>農業</sub>                            | [農業]耕種農業、畜産農業、養蚕農業、農業サービス業、園芸サービス業など                                  |          |
| 分類番号名称                                       | 「品目・事業分類」とその内容例示                                                      |          |
| <mark>020</mark> 林業                          | [林業]育林業、素材生産業、製薪炭業、林業サービス業など                                          |          |
| 分類番号名称                                       | 「品目・事業分類」とその内容例示                                                      |          |
| <b>030</b> 漁業·水産養殖業                          | L漁業」海面漁業、内水面漁業<br>[水産養殖業]海面養殖業、内水面養殖業                                 |          |
| 分類番号名称                                       | 「品目・事業分類」とその内容例示<br>[全属鉱業] 全銀 鉄 亜鉄 鉄 白全 砂白全など                         |          |
|                                              | [石炭·亜炭载業]炭载、石炭水洗業、廃石選別業、石炭回収業                                         |          |
|                                              | L原油・大然力ス艱美」<br>【採石業、砂・砂利・玉石                                           |          |
|                                              | 大理石、ぎょう灰岩、砂岩 画面をスクロールして見てください。 石灰                                     |          |
|                                              | 石など                                                                   |          |
|                                              |                                                                       |          |
| 分類番号名称                                       | 品目・事 茉 分 類]とそ の 内 容 例 示<br>[建設事業]―船十太建築丁事業 十大丁事業 瑞装丁事業 Ⅰ.ゅんせつ丁事業 建築丁車 |          |
|                                              |                                                                       |          |
|                                              |                                                                       | 7        |
| ② ページが表示されました                                |                                                                       |          |

## ④ 該当する分類番号がみつからなかった場合

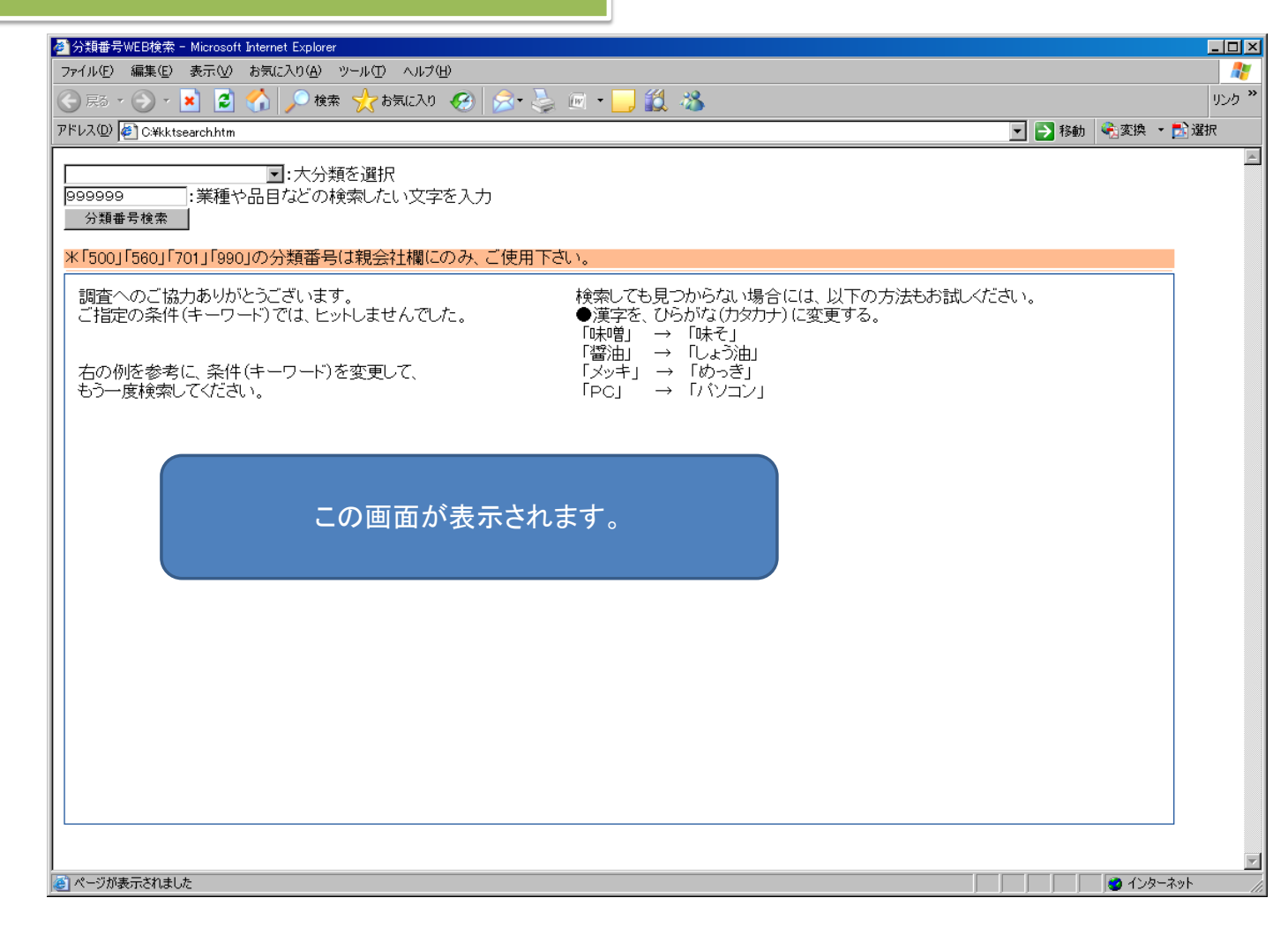